# 专家评标预约系统 操作手册

济南公共资源交易中心

2024年9月27日

| -,       | 登录预约系统 | 1 |
|----------|--------|---|
| <u> </u> | 预约场地   | 2 |
| 三、       | 我的预约   | 3 |
| 四、       | 专家入场   | 4 |

#### 一、登录预约系统

手机应用商店搜索"爱山东"下载并打开(微信、支付宝小 程序搜索爱山东)。如下图:

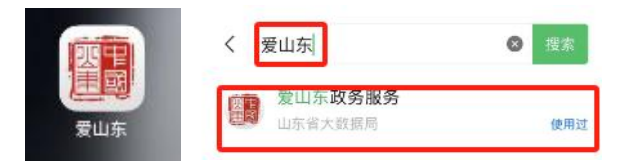

左上角的地市并切换为"济南市",点击搜索栏输入"专家 评标预约系统",根据检索内容点击进入"专家评标预约系统"。 (或前往"公共服务"主题找到"专家评标预约系统"点击进入) 如下图:

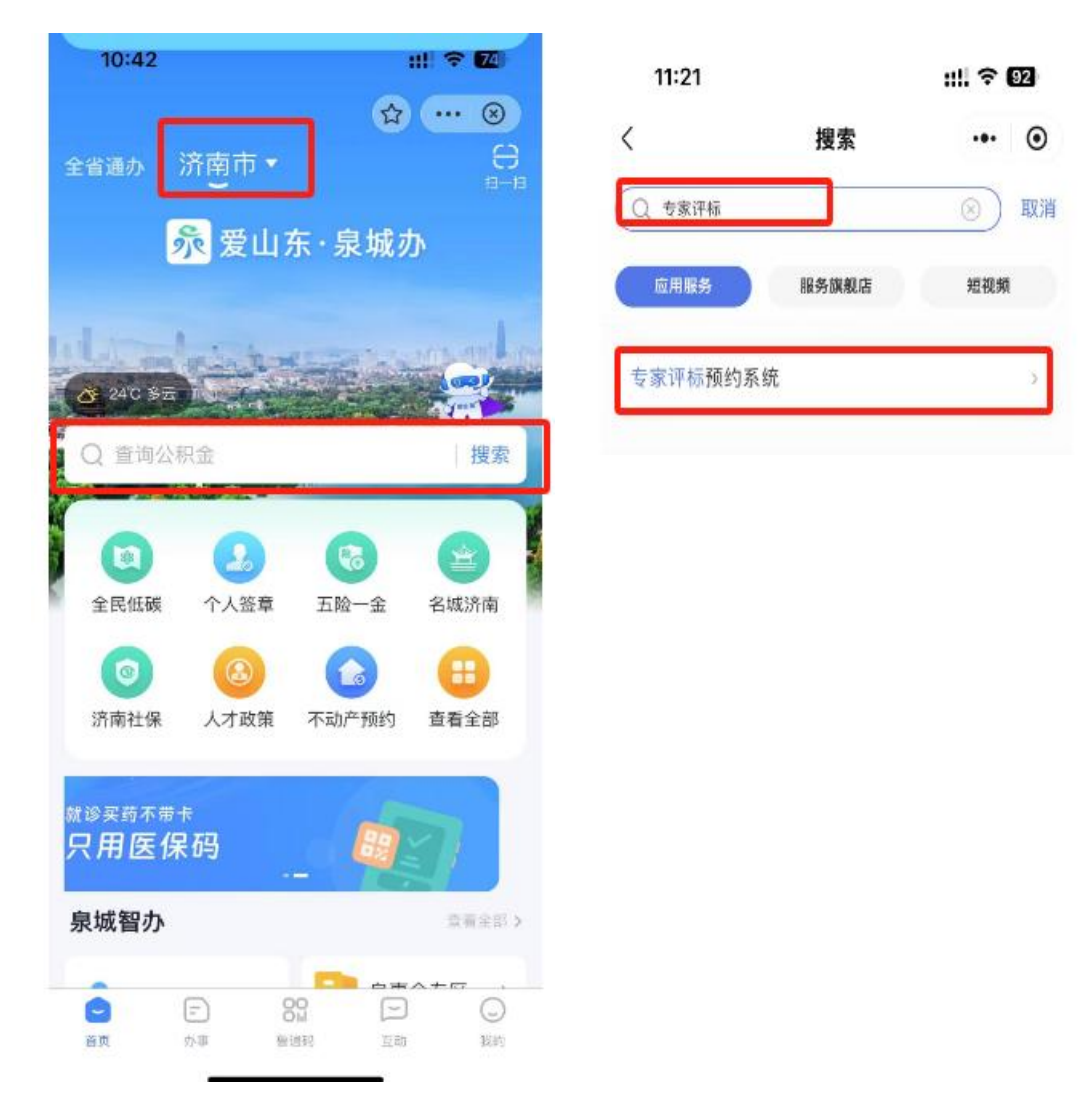

### 二、预约场地

 1. 预约页面,"评标时间"系统会自动获取专家的报到时间, 专家只需要选择"预约地点"。如下图:

| 14:42      |                   | nii 🕈 ( | 49           | 20:06            | ::!! 🗢 🖬           |
|------------|-------------------|---------|--------------|------------------|--------------------|
| <          | 专家评标预约系统          |         | •            | <                | i i c              |
| -          |                   | -       | -            |                  |                    |
| 济南         | 公共资源交易            | 中心      | F-           | 济南公共             | 接線交易中心             |
|            | alah 9            |         | hôr          |                  | 论的影响的              |
|            |                   |         | Arman Street | 预约               | 场地 我的预约            |
|            | <b>计贝约功地</b> 我的测到 |         |              | 评标时间             |                    |
| 评标时间       |                   |         | 1            | 2024-08-21 20:05 |                    |
| 2024-09-28 | 3 10:50:00        |         | >            | 预约地点             |                    |
| 预约地点       |                   |         |              | 请选择              |                    |
| 请选择        |                   |         | ->-          |                  |                    |
|            |                   |         |              | 取消 预约1           | <b>也点: 剩余席位</b> 确认 |
|            |                   |         |              |                  | 章丘区: 0             |
|            |                   |         |              |                  | 莱芜区: 0             |
|            |                   |         |              |                  | 高新区:5              |
|            |                   |         |              | -                | 商河县: 0             |
|            |                   |         |              | j                | 市本级: 19            |
|            |                   |         |              |                  | 123819 - 0         |
|            | 确认                |         |              |                  |                    |

2. 确认预约信息无误后点击"确认"按钮,提示"预约成功"则预约完成。如下图:

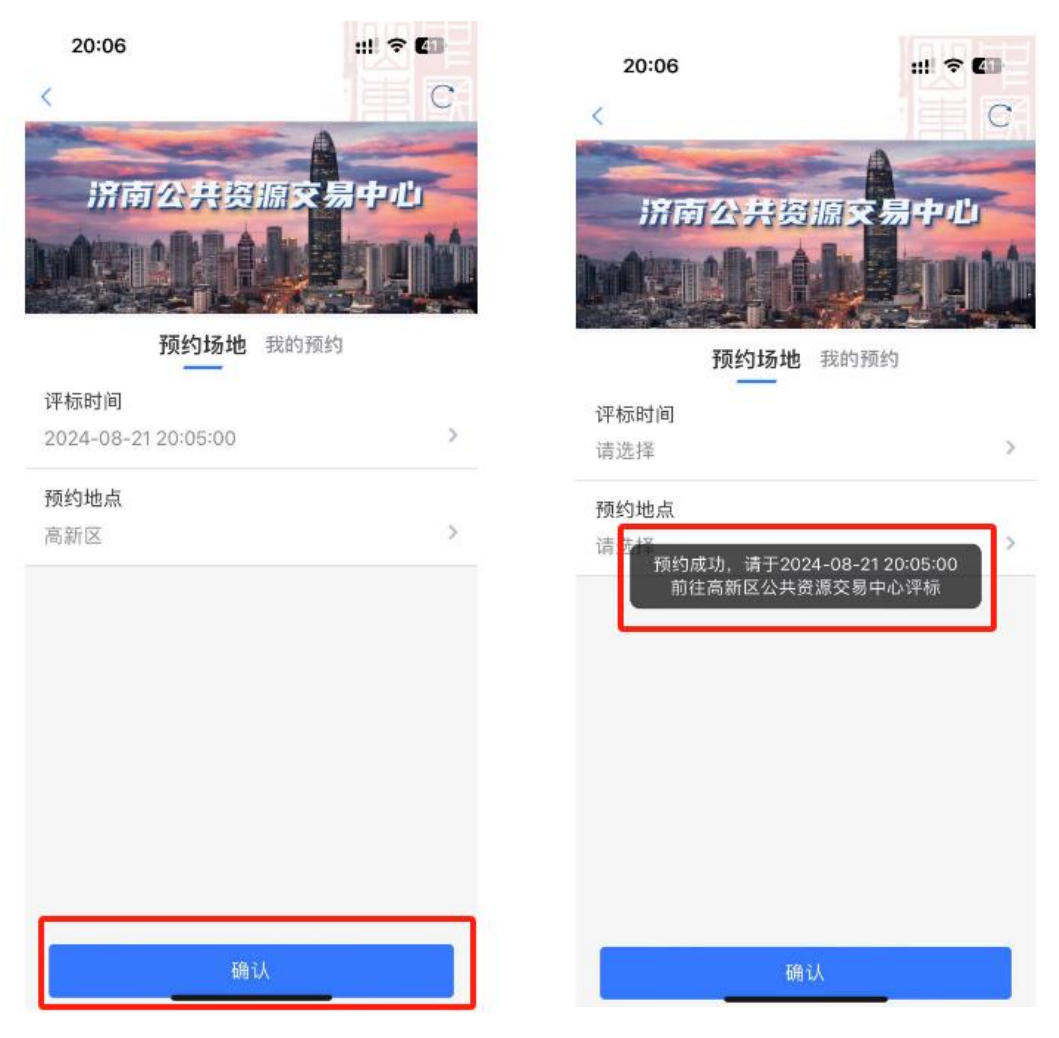

### 三、我的预约

点击"我的预约",在此页面可查看历史预约记录,点击预 约记录右上角的"取消预约"按钮,即可取消此次预约。如下图: 【注:如已到评标时间,则无法取消预约】

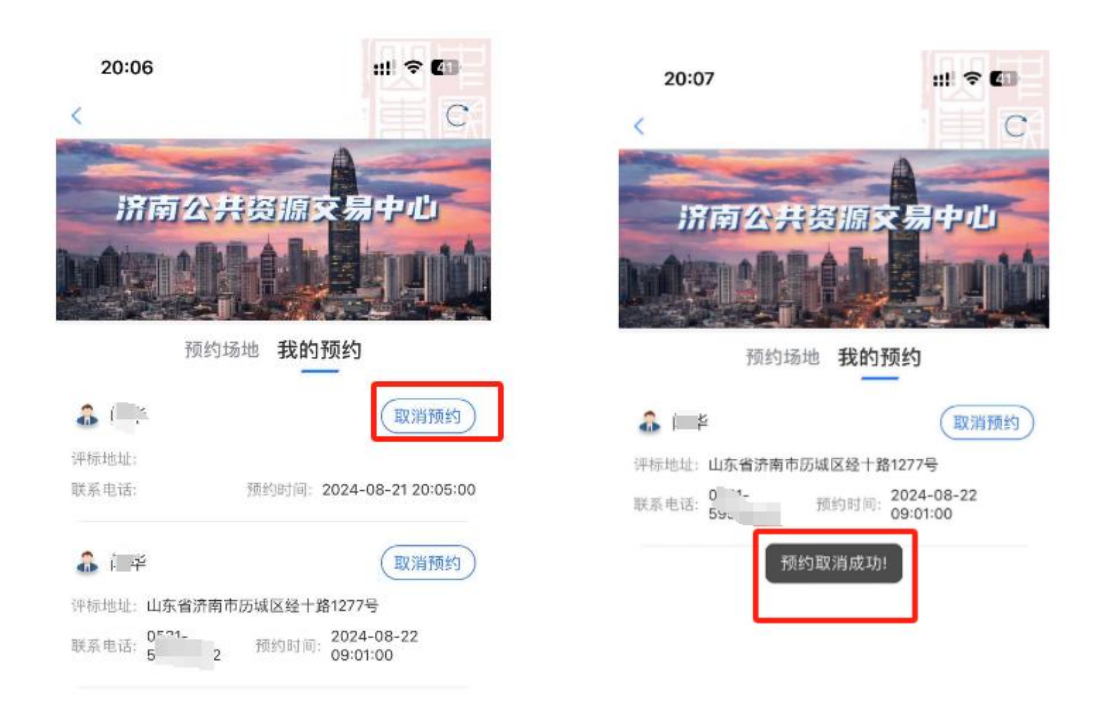

## 四、专家入场

评标当日,专家需前往预约的中心参与评标,进入评标区域 时工作人员引导专家使用"多因子专家人证比对系统"刷身份证 刷脸分配评标室及席位,专家根据分配显示前往席位并参与评标。

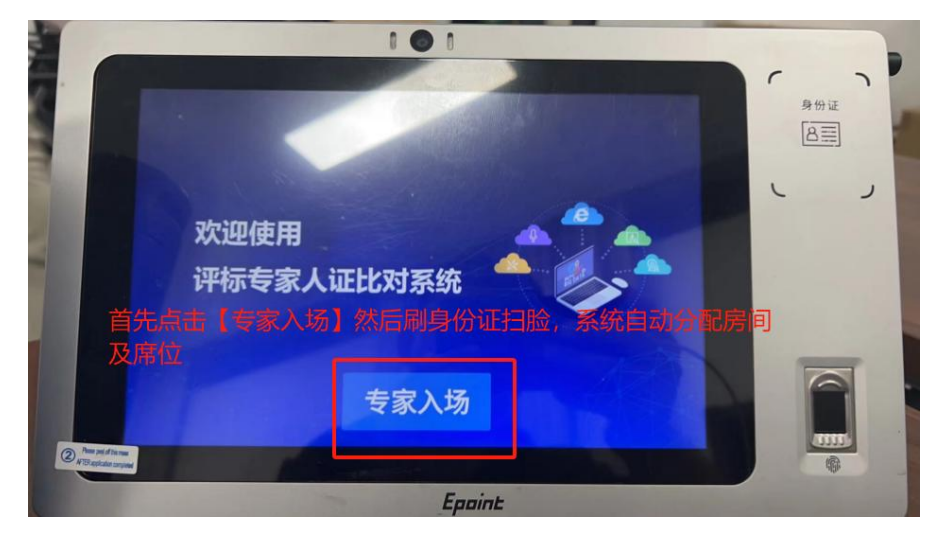